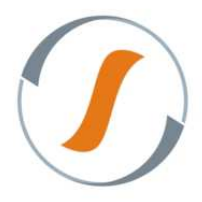

# Silt Wms Enterprise

### Conferência de entrada

Para iniciar o recebimento físico de mercadoria é necessário ter acesso ao Coletor de Dados Silt Wms.

- 1. Acesse o Coletor de Dados SiltWmsEnterprise, conforme imagem abaixo:
  - ✓ Usuário;
  - ✓ Senha.

Clique no botão "Entrar".

|                            | SILTWMS - 6.1.2.1 |    |
|----------------------------|-------------------|----|
|                            |                   |    |
|                            |                   |    |
| Usuario: <mark>silt</mark> |                   |    |
| Senha:                     |                   |    |
|                            |                   |    |
|                            |                   | ar |

2. Selecione o Armazém e clique em "Avançar".

|          |         | SILTWIMS - 6.1.2.1 |         |
|----------|---------|--------------------|---------|
|          |         |                    |         |
| Armazém: | Armazém |                    | •       |
|          |         |                    | Avançar |

3. Clique na aba "Em Aberto" para verificar OR pendente:

|                           | SILTWMS - 6.1.2.1 |  |
|---------------------------|-------------------|--|
| Designada a mim Em Aberto |                   |  |
|                           |                   |  |
|                           |                   |  |

4. Após verificar OR (Ordem de Recebimento) pendente, clique na atividade para designar atividade ao Usuário:

|                                                                                            | SILTWMS - 6.1.2.1 |
|--------------------------------------------------------------------------------------------|-------------------|
| Designada a mim Em Aberto                                                                  |                   |
| 4042Conferir Entrada OR 1887 - CBTD - COMPANHIA BRASILEIRA DE TECNOLOGIA DIGITAL (Doca 01) | <u>&amp;</u> (0)  |
|                                                                                            |                   |

Em seguida, informe a Classificação da mercadoria (Bom, Danificado ou Vencido/Truncado), o
 Código de Barras da Embalagem e clicar em "OK".

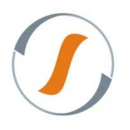

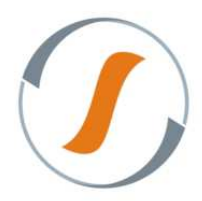

### Silt Wms Enterprise

|                | SILTWMS - 6.1.2.1                                 |
|----------------|---------------------------------------------------|
| Menu           |                                                   |
| OR: 1887       | Conferencia: 1                                    |
| Depositante:   | CBTD - COMPANHIA BRASILEIRA DE TECNOLOGIA DIGITAL |
| Vol. Agrup.:   |                                                   |
| Classificação: | 💩 Bom 🔘 Danificado 🔘 Vencido/Truncado             |
| Observação:    |                                                   |
| Cód Barra:     | 7898562420335                                     |
|                | V.Prod.Conf. Finalizar OK                         |
| Atividades     | Sair                                              |

### 6. Na sequência, informe a Quantidade e clique em "OK".

| SILTWMS-6121          |                                        |  |
|-----------------------|----------------------------------------|--|
| Menu                  |                                        |  |
| OR:                   | 1887                                   |  |
| Conferencia:          | 1                                      |  |
| Produto:<br>Detalhes  | 0363ANI980000000 - MPG-50 DVD PORTATIL |  |
| Quantidade conferida: | 0                                      |  |
| Quantidade:           | 18                                     |  |
|                       | OK                                     |  |
| Atividades            | Sair                                   |  |

#### 7. Não havendo mais mercadorias a serem recebidas, clique no botão "Finalizar".

| SILTWMS - 6.1.2.1 |                                                   |  |
|-------------------|---------------------------------------------------|--|
| Menu              |                                                   |  |
| OR: 1887          | Conferencia: 1                                    |  |
| Depositante:      | CBTD - COMPANHIA BRASILEIRA DE TECNOLOGIA DIGITAL |  |
| Vol. Agrup.:      | 1                                                 |  |
| Classificação:    | 🖲 Bom 🔘 Danificado 🔘 Vencido/Truncado             |  |
| Observação:       |                                                   |  |
| Cód Barra:        |                                                   |  |
|                   | V.Prod.Conf. Finalizar OK                         |  |
| Atividades        | Sair                                              |  |

8. Após ter recebido todas as mercadorias referente a esta OR, selecione na opção "Finalizar todas as Conferências" e clique em "OK".

| SILTWMS - 6.1.2.1      |                                                                                         |      |
|------------------------|-----------------------------------------------------------------------------------------|------|
| Menu                   |                                                                                         |      |
| OR:                    | 1887                                                                                    |      |
| Conferencia:           | 1                                                                                       |      |
| Depositante:           | CBTD - COMPANHIA BRASILEIRA DE TECNOLOGIA DIGITAL                                       |      |
| Volume Agrupamento:    | 1.0                                                                                     |      |
| Opções de Finalização: | <ul> <li>Finalizar Minha Conferencia.</li> <li>Finalizar Todas Conferencias.</li> </ul> |      |
|                        |                                                                                         | ОК   |
| Atividades             |                                                                                         | Sair |

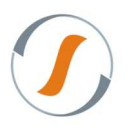

#### Sythex Tecnologia em Sistemas

Av. Eng. Luiz Carlos Berrini, 550 - Conj. 102 - 04571-000 - Berrini - São Paulo - SP Fone: +55 11 5506-0861 - <u>sythex@sythex.com.br</u>

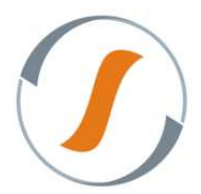

## **Silt Wms Enterprise**

9. Após finalizar todas as conferências, exibe a mensagem "Conferência Realizada com Sucesso".

|                                    | SILTWMS - 6.1.2.1 |  |
|------------------------------------|-------------------|--|
| Menu                               |                   |  |
| OR:                                |                   |  |
|                                    | OK                |  |
| Conferência Realizada com Sucesso. |                   |  |
| Atividades                         |                   |  |

10. Caso existam atividades pendentes a serem executadas, clique no botão "Atividades" e selecione a tarefa na aba "em aberto"

|                                     | SILTWMS -6.1.2.1 |      |
|-------------------------------------|------------------|------|
| Menu                                |                  |      |
| OR:                                 |                  |      |
|                                     |                  | ОК   |
| Conferência Registrada com Sucesso. |                  |      |
| Atividades                          |                  | Sair |

11. Se não existir atividades designado ao usuário ou em aberto, clique no botão "Sair".

|                                    | SILTWMS - 6.1.2.1 |
|------------------------------------|-------------------|
| Menu                               |                   |
| OR:                                |                   |
|                                    | OK                |
| Conferência Realizada com Sucesso. |                   |
| Atividades                         | Sair              |

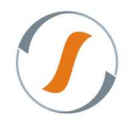